## **ID-10t Consultants**

### **Generation Java Acceptance Test**

Roger Bacon Science Center, Room 328 April 28th, 2009 6:00pm

> ID-10t Consultants 04/28/09 Acceptance Test Presentation

Dr. Darren Lim Assistant Professor Department of Computer Science Siena College

Mrs. Pauline White Visiting Instructor Department of Computer Science Siena College

### Welcome

04/28/09

ID-10t Consultants Acceptance Test Presentation

### Introduction

- Project Overview
- Test Results
- Generation Java

### Management & Development Model

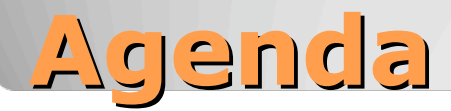

| Christine Fox<br>cm21fox@siena.edu  | Team Leader            |
|-------------------------------------|------------------------|
| Kevin Mulcahy<br>kt10mulc@siena.edu | Lead Programmer        |
| Nick Miller<br>na13mill@siena.edu   | Database Administrator |
| Jordan Steans<br>jb25stea@siena.edu | Web Master             |
| Team Members                        |                        |

Introduction

- Project Overview
- Test Results
- Generation Java

### Management & Development Model

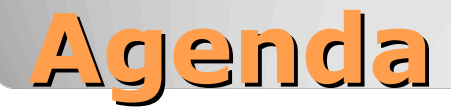

Generation Java will provide services to: -Students

- -Instructors
- -Administrators

The System will allow users access to Java Coding questions that will offer immediate feedback regarding compilation and correctness.

## **Project Overview**

ID-10t Consultants 04/28/09 Acceptance Test Presentation Introduction

- Project Overview
- Test Results
- Generation Java

### Management & Development Model

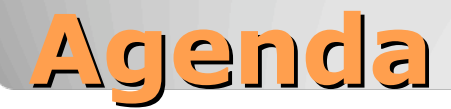

ID-10t Consultants 04/28/09 Acceptance Test Presentation

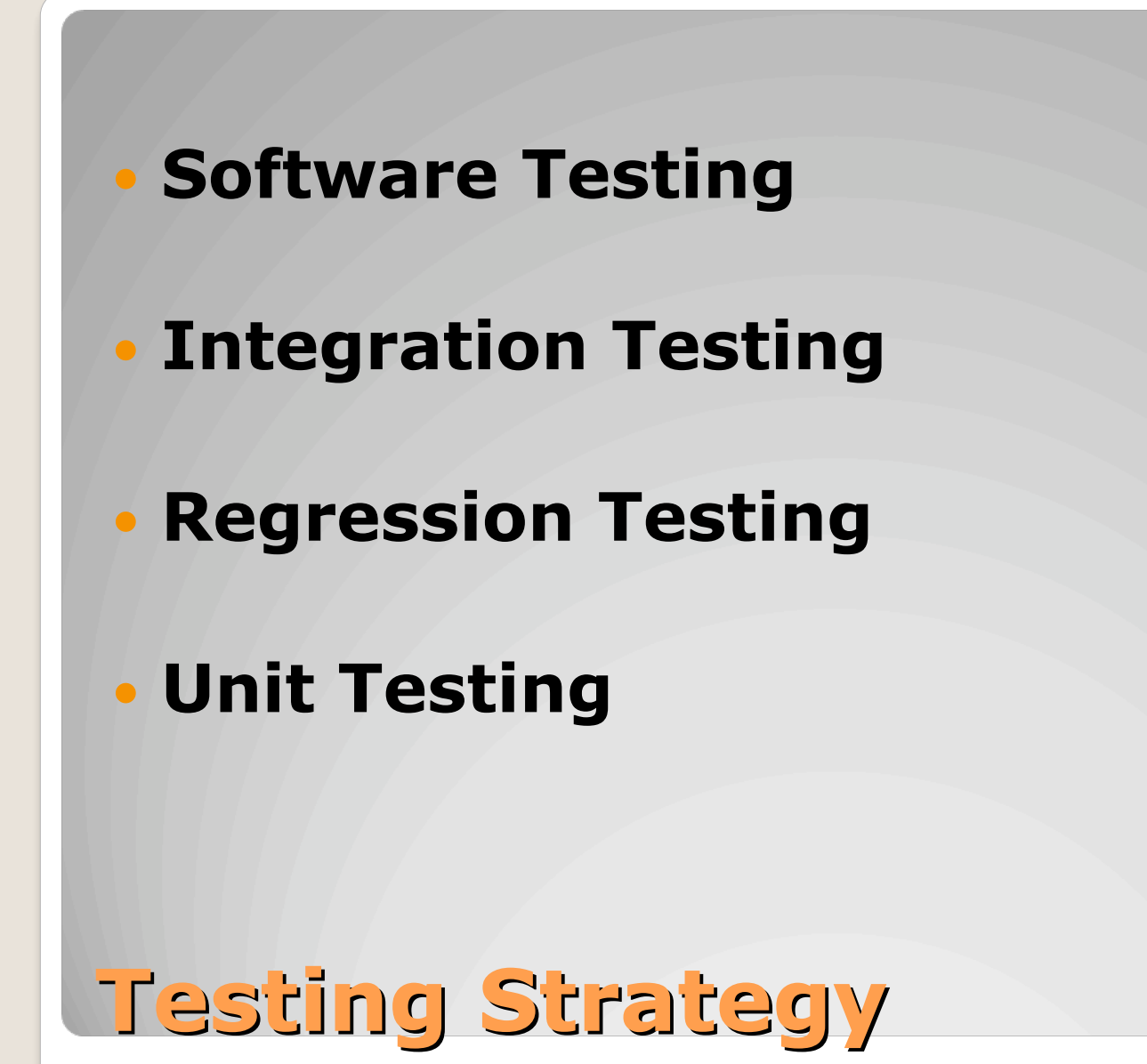

ID-10t Consultants 04/28/09 Acceptance Test Presentation

| Test Result    | Test Number | Unit Test Name                 |
|----------------|-------------|--------------------------------|
| PASS           | 1           | Login Page                     |
| PASS           | 2           | Forgot Password                |
| PASS           | 3           | Student Home Screen            |
| PASS           | 4           | System Admin Home Screen       |
| PASS           | 5           | Prg Admin Home screen          |
| PASS           | 6           | Instructor Home Screen         |
| PASS           | 7           | Student Acct Creation          |
| PASS           | 8           | Std Acct Creation Pop-up       |
| PASS           | 9           | Created Acct – sys admin       |
| PASS           | 10          | Created user acct sys admin    |
| NO LONGER USED | 11          | Create Question                |
| PASS           | 12          | Student Question / Q set       |
|                |             | answer                         |
| IN PRODUCTION  | 13          | Student grade book             |
| IN PRODUCTION  | 14          | Administrator grade book       |
| IN PRODUCTION  | 15          | Instructor grade book          |
| NO LONGER USED | 16          | System admin – course          |
|                |             | mngment – link to new course   |
|                |             |                                |
| PASS           | 17          | Sa – create course             |
| IN PRODUCTION  | 18          | Instructor – published content |
|                |             | pool                           |
| PASS           | 19          | Instructor – my pool           |
| PASS           | 20          | Instructor – course pool       |
| PASS           | 21          | Instructor – global pool       |
|                |             |                                |

Unit Test Catalog

| PASS            | 22 | Question Set Creation                  |
|-----------------|----|----------------------------------------|
| PASS            | 23 | Question Set Adding a                  |
|                 |    | Question                               |
| NO LONGER USED  | 24 | Submitted Created Question             |
|                 | 25 | Question Set Publication               |
|                 | 26 | Editing Live Question                  |
|                 | 27 | Editing Live Question set              |
| PASS            | 28 | Acct Management Student                |
| PASS            | 29 | Acct Management Instructor             |
| PASS            | 30 | Acct Management Prg Admin              |
| DASS            | 21 | A got Managament Syg Admin             |
| TASS            | 51 | Act Management Sys Admin               |
| PENDING         | 32 | Course home page – std                 |
| PENDING         | 33 | Course home pg – instructor,<br>admins |
| IN PRODUCTION   | 34 | Pool management prg admin              |
| IN PRODUCTION   | 35 | Pool management – sys admin            |
| ON ANOTHER PAGE | 36 | Std quest run & compile                |
| REMOVED         | 37 | Pop – up save question                 |
| REMOVED         | 38 | Created course – sys admin             |
| IN PRODUCTION   | 39 | Approval global pool requests          |
|                 |    | - sa                                   |
| IN PRODUCTION   | 40 | Approval course pool requests          |
|                 |    | - pa                                   |
| PASS            | 41 | Create User Accounts - pa              |
| PASS            | 42 | Create Section                         |

## Unit Test Catalog (cont.)

| Page being<br>tested               | Testing for                                                                              | Expected<br>Outcome                                                                                     | Pass | Fail | Comment |
|------------------------------------|------------------------------------------------------------------------------------------|----------------------------------------------------------------------------------------------------|------|------|---------|
| Student Acct<br>Creation           | Does the screen<br>load? Is all the<br>data uploaded to<br>the database<br>correctly?    | The screen will<br>load correctly and<br>the users will have<br>ability to type in<br>their login info  | Yes  |      |         |
| Std Acct Creation<br>Pop-up        | Does the screen<br>load?                                                                 | The screen will<br>load correctly and<br>the users will have<br>ability to type in<br>their login info  | Yes  |      |         |
| Created Acct – sys<br>admin        | Does the screen<br>load?<br>Is all the data<br>uploaded to the<br>database<br>correctly? | The screen will<br>load correctly and<br>the users will be<br>registered and<br>receive an e-mail       | Yes  |      |         |
| Create Question                    | Does the screen<br>load?<br>Is all the data<br>uploaded to the<br>database<br>correctly? | The screen will<br>load correctly and<br>the users will<br>receive a success<br>msg after<br>submitting | Yes  |      |         |
| Student Question /<br>Q set answer | Does the screen<br>load?<br>Is all the data<br>uploaded to the<br>database<br>correctly? | The screen will<br>load correctly and<br>the users will<br>receive feedback<br>after submitting         | Yes  |      |         |

# Pass/Fail Criteria

| nber        | Test Case Name            | Description                   | Input                        | Expected Result                     | Actual Result/Comments | Test Result |
|-------------|---------------------------|-------------------------------|------------------------------|-------------------------------------|------------------------|-------------|
|             |                           |                               |                              |                                     |                        |             |
|             |                           |                               |                              |                                     |                        |             |
|             |                           |                               | -                            |                                     |                        |             |
|             |                           |                               |                              |                                     |                        |             |
|             |                           |                               |                              |                                     |                        |             |
|             |                           |                               |                              | Course Pool content is loaded with  |                        |             |
| 20.001      |                           |                               | 27/1                         | all proper questions and question   |                        |             |
| 20.001      | Course Pool content loads | Course Pool content loads     | N/A                          | sets                                | P                      |             |
|             |                           |                               |                              |                                     |                        |             |
|             |                           |                               |                              |                                     |                        |             |
|             |                           |                               |                              |                                     |                        |             |
| · · · · · · |                           |                               |                              | Questions/Sets in Global Pool are   |                        |             |
| 20.002      | Global Pool tab           | Choose Global Pool tab        | Click on Global Pool tab     | populated and listed                | P                      |             |
|             |                           |                               |                              |                                     |                        |             |
|             |                           |                               |                              |                                     |                        |             |
|             |                           |                               |                              | Question/Sets in My Pool are        |                        |             |
| 20.003      | My Pool tab               | Choose My Pool tab            | Click on My Pool tab         | populated and listed                | P                      |             |
|             |                           |                               |                              |                                     |                        |             |
|             |                           |                               |                              |                                     |                        |             |
|             |                           |                               |                              |                                     |                        |             |
|             |                           |                               |                              | Questions/Sets in Published Pool    |                        |             |
| 20.004      | Published Pool tab        | Choose Published Pool tab     | Click on Published Pool tab  | are populated and listed            | F                      |             |
|             |                           |                               |                              |                                     |                        |             |
|             |                           | Instructor wishes to edit a   |                              | Redirected to a page to edit the    |                        |             |
| 20.005      | Edit                      | question/set                  | Click "Edit"                 | question/set                        | Р                      |             |
|             |                           |                               |                              |                                     |                        |             |
|             |                           |                               |                              |                                     |                        |             |
|             |                           |                               |                              |                                     |                        |             |
|             |                           | Instructor wished to remove a |                              | The appropriate item is removed     |                        |             |
| 20.006      | Remove                    | question/set                  | Click "Remove"               | from the pool                       | Р                      |             |
|             |                           |                               |                              |                                     |                        |             |
|             |                           |                               |                              |                                     |                        |             |
|             |                           |                               |                              |                                     |                        |             |
|             |                           |                               |                              |                                     |                        |             |
|             |                           |                               |                              | Displays a preview of the           |                        |             |
|             |                           |                               |                              | designated question or question set |                        |             |
| 20.007      | Preview content           | Preview content               | Click the question/set title | in a pop-up window                  | F                      |             |
|             |                           |                               |                              |                                     |                        |             |
|             |                           |                               |                              |                                     |                        |             |
|             |                           |                               |                              | Adds the selected question or       |                        |             |
| 20.008      | Add to My Pool            | Add to My Pool                | Click Add to My Pool button  | question set to My Pool             | Р                      |             |

## Instructor - Course Pool

ID-10t Consultants 04/28/09 Acceptance Test Presentation

#### Unit 42 Section Creation Page

|           |         | est Case                 |                                                                       |                                                                      |                                                                 |                 |                                      |
|-----------|---------|--------------------------|-----------------------------------------------------------------------|----------------------------------------------------------------------|-----------------------------------------------------------------|-----------------|--------------------------------------|
| Pass/Fail | Number  | Step                     | Description                                                           | Action Needed                                                        | Expected Result                                                 | Observed Result | Comments                             |
| Р         | 42.001  | Course Creation page     | Correct page<br>loads                                                 | N/A                                                                  | Course Creation page loads<br>and is appropriately<br>displayed |                 |                                      |
| Р         | 42.002  | Course Name selection    | Course Name is selected                                               | Course Name is<br>selected from a<br>drop-down menu                  | Course Name is accepted                                         |                 | i.e. Intro to<br>Computer<br>Science |
| Р         | 42.003  | Course Number selection  | Course Number is selected                                             | Course Number<br>is selected from<br>a drop-down<br>menu             | Course Number is accepted                                       |                 |                                      |
| Р         | 42.004  | Section Number selection | Course Section is selected                                            | Course Section<br>is selected from<br>a drop-down<br>menu            | Section Number is accepted                                      |                 |                                      |
| Р         | 42.005  | Semester<br>selection    | Semester (Fall,<br>Spring, or<br>Summer) and the<br>year are selected | Course Semester<br>and year are<br>selected from a<br>drop-down menu | Semester/year are accepted                                      |                 |                                      |
| P         | 42.006  | Create button<br>clicked | User wishes to<br>create the course                                   | User clicks the<br>"Create" button                                   | The course is successfully created                              |                 |                                      |
|           | = Summa | ry of Tests for Thi      | s Unit                                                                |                                                                      |                                                                 |                 |                                      |

## Unit Test – Create Section

ID-10t Consultants 04/28/09 Acceptance Test Presentation

Unit 7

Student Account Creation

| ass/Fail | Number | Step                         | Description                       | Action Needed                                                                                                    | Expected Result                                                                                                    | Observed Result | Comments |
|----------|--------|------------------------------|-----------------------------------|----------------------------------------------------------------------------------------------------|----------------------------------------------------------------------------------------------------|-----------------|----------|
|          |        | Student Account Creation     | Correct page loads                | N/A                                                                                                    | Student Account Creation page loads and is                                                                                                    |                 |          |
|          |        | page loads                   |                                   |                                                                                                    | appropriately displayed                                                                                                    |                 |          |
|          |        |                              |                                   |                                                                                                    |                                                                                                    |                 |          |
| Р        | 7.001  |                              |                                   |                                                                                                    |                                                                                                    |                 |          |
|          |        | Enter accepted first name    | Student enters first name with no | Input first name                                                                                                 | No illegal characters, the name is accepted                                                                                                    |                 |          |
|          |        |                              | illegal characters                |                                                                                                    |                                                                                                    |                 |          |
|          |        |                              |                                   |                                                                                                    |                                                                                                    |                 |          |
| Р        | 7.002  |                              |                                   |                                                                                                    |                                                                                                    |                 |          |
|          |        | Enter unaccepted first name  | Student enters first name with    | Input first name                                                                                                 | Page reloaded with proper error message                                                                                                    |                 |          |
|          |        |                              | illegal characters                |                                                                                                    | displayed                                                                                                    |                 |          |
| Р        | 7.003  |                              |                                   |                                                                                                    |                                                                                                    |                 |          |
|          |        | Enter accepted last name     | Student enters last name with no  | Input last name                                                                                                  | No illegal characters, the name is accepted                                                                                                    |                 |          |
|          |        |                              | illegal characters                |                                                                                                    |                                                                                                    |                 |          |
|          |        |                              |                                   |                                                                                                    |                                                                                                    |                 |          |
| Р        | 7.004  |                              |                                   |                                                                                                    |                                                                                                    |                 |          |
| /        | 1.001  | Enter unaccepted last name   | Student enters last name with     | Input last name                                                                                                  | Page reloaded with proper error message                                                                                                    |                 |          |
|          |        |                              | illegal characters                |                                                                                                    | displayed                                                                                                    |                 |          |
| P        | 7 005  |                              |                                   |                                                                                                    |                                                                                                    |                 |          |
| - F      | 7.005  | Enter accented email address | Student enters a unique and       | Input email address                                                                                              | No illegal characters, the email address is valid                                                                                                    |                 |          |
|          |        | Enter accepted email address | valid email address with legal    | input email address                                                                                              | The address is accented                                                                                                    |                 |          |
|          |        |                              | characters                        |                                                                                                    |                                                                                                    |                 |          |
|          |        |                              |                                   |                                                                                                    |                                                                                                    |                 |          |
|          |        |                              |                                   |                                                                                                    |                                                                                                    |                 |          |
| Р        | 7.006  | Fata and a state of a secol  |                                   | land a secoli salahasan                                                                                          | Description of a distribution of the second second se |                 |          |
|          |        | Enter unaccepted email       | Student enters a non-unique       | Input email address                                                                                              | Page reloaded with proper error message                                                                                                    |                 |          |
|          |        | address                      | involid or contains illogal       |                                                                                                    | displayed                                                                                                    |                 |          |
|          |        |                              | characters                        |                                                                                                    |                                                                                                    |                 |          |
|          |        |                              | characters                        |                                                                                                    |                                                                                                    |                 |          |
|          |        |                              |                                   |                                                                                                    |                                                                                                    |                 |          |
|          |        |                              |                                   | and the second second second second second second second second second second second second second second second |                                                                                                    |                 |          |
| Р        | 7.007  |                              |                                   |                                                                                                    |                                                                                                    |                 |          |
|          |        | Enter accepted password      | Student enters a password of the  | Input password                                                                                                   | Password is compared to confirmation password                                                                                                    |                 |          |
|          |        |                              | proper length with no illegal     |                                                                                                    |                                                                                                    |                 |          |
|          |        |                              | characters                        |                                                                                                    |                                                                                                    |                 |          |
| 1        |        |                              |                                   |                                                                                                    |                                                                                                    |                 |          |
| Р        | 7.008  |                              |                                   |                                                                                                    |                                                                                                    |                 |          |
|          |        | Enter unaccepted password    | Student enters a password not of  | Input password                                                                                                   | Page reloaded with proper error message                                                                                                    |                 |          |
|          |        |                              | the proper length or containing   |                                                                                                    | displayed                                                                                                    |                 |          |
|          |        |                              | illegal characters                |                                                                                                    |                                                                                                    |                 |          |
|          |        |                              |                                   |                                                                                                    |                                                                                                    |                 |          |
| P        | 7 000  |                              |                                   |                                                                                                    |                                                                                                    |                 |          |
| P        | 7.009  | Confirm password correctly   | Student returnes the password     | Input password                                                                                                   | Confirmation password matches password and in                                                                                                    |                 |          |
|          |        | Commit password correctly    | correctly                         | input passworu                                                                                                   | accented                                                                                                    |                 |          |
|          |        |                              | conecuy                           |                                                                                                    | accepted.                                                                                                    |                 |          |
| Р        | 7.010  |                              |                                   |                                                                                                    |                                                                                                    |                 |          |
|          |        | Confirm password incorrectly | Student retypes the password      | Input password                                                                                                   | Confirmation password does not match the                                                                                                    |                 |          |
|          |        |                              | incorrectly                       |                                                                                                    | password. Page reloaded with proper error                                                                                                    |                 |          |
|          |        |                              |                                   |                                                                                                    | message displayed.                                                                                                    |                 |          |
|          |        |                              |                                   |                                                                                                    |                                                                                                    |                 |          |
|          |        |                              |                                   |                                                                                                    |                                                                                                    |                 |          |

Note: Assume student knows his/her first and last name and email address, and has then clicked on the "Submit" button

## Unit Test Std. Acct Creation

ID-10t Consultants 04/28/09 Acceptance Test Presentation

Introduction

- Project Overview
- Test Results

### Generation Java

### Management & Development Model

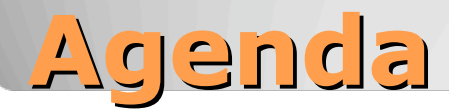

| http://orase                                                                                                    | rv.cs.siena.edu/~perm_idiot/gen_                                   | java/index.php                                          |
|----------------------------------------------------------------------------------------------------|--------------------------------------------------------------------|---------------------------------------------------------|
|                                                                                                    | 04/26 13:14 CM21FOX-PC cm21fox ScreenHunter                        | GENERATION JAVA                                         |
| <b>Please Sign in.</b><br>If you don't have a Generation<br>haven't registered for a class,<br>Or<br>Sign in if you already have an ad | Java ld and you<br>set up : New Account<br>scount.                 |                                                         |
|                                                                                                    | Generation Java IP Password                                        |                                                         |
|                                                                                                    | Pid you forget your password?<br><u>Click here</u> for assistance. | Copyright 2009 10-10t Consultants. All Rights Reserved. |
| Generati                                                                                                    | ion Java – Lo                                                      | g-In                                                    |
|                                                                                                    | 04/28/09                                                           | ID-10t Consultants<br>Acceptance Test Presentation 16   |

#### http://oraserv.cs.siena.edu/~perm\_idiot/gen\_java/forgot\_pw.php

|    | 04/26 13:1 | 5 CM21F0X-PC cm21fox ScreenHunter                                  | GENERATION JAVA                               |         |
|----|------------|--------------------------------------------------------------------|-----------------------------------------------|---------|
|    |            |                                                                    |                                               |         |
|    |            |                                                                    |                                               |         |
|    |            |                                                                    |                                               |         |
|    |            | My Info: Password Retrieval                                        |                                               |         |
|    |            | To recover your password, please enter your Generation Java        | a 117.                                        |         |
|    |            | (Hint: Your Generation Java IP is your Siena College Email Userna) | ne.)                                          |         |
|    |            | deneration Java IV                                                 |                                               |         |
|    |            | Conti                                                              |                                               |         |
|    |            | Contra                                                             |                                               |         |
|    |            |                                                                    |                                               |         |
|    |            |                                                                    |                                               |         |
|    |            |                                                                    |                                               |         |
|    | $\searrow$ |                                                                    |                                               |         |
|    |            |                                                                    |                                               |         |
|    |            |                                                                    |                                               |         |
| Ge |            | Copyright 20                                                       | 009 10-1 Ot Consultants. All Rights Reserved. |         |
|    |            |                                                                    |                                               |         |
|    |            |                                                                    |                                               |         |
|    |            |                                                                    |                                               |         |
|    |            |                                                                    | ID-10t Consultants                            |         |
|    |            | 04/28/09                                                           | Acceptance Test Presenta                      | ition 1 |

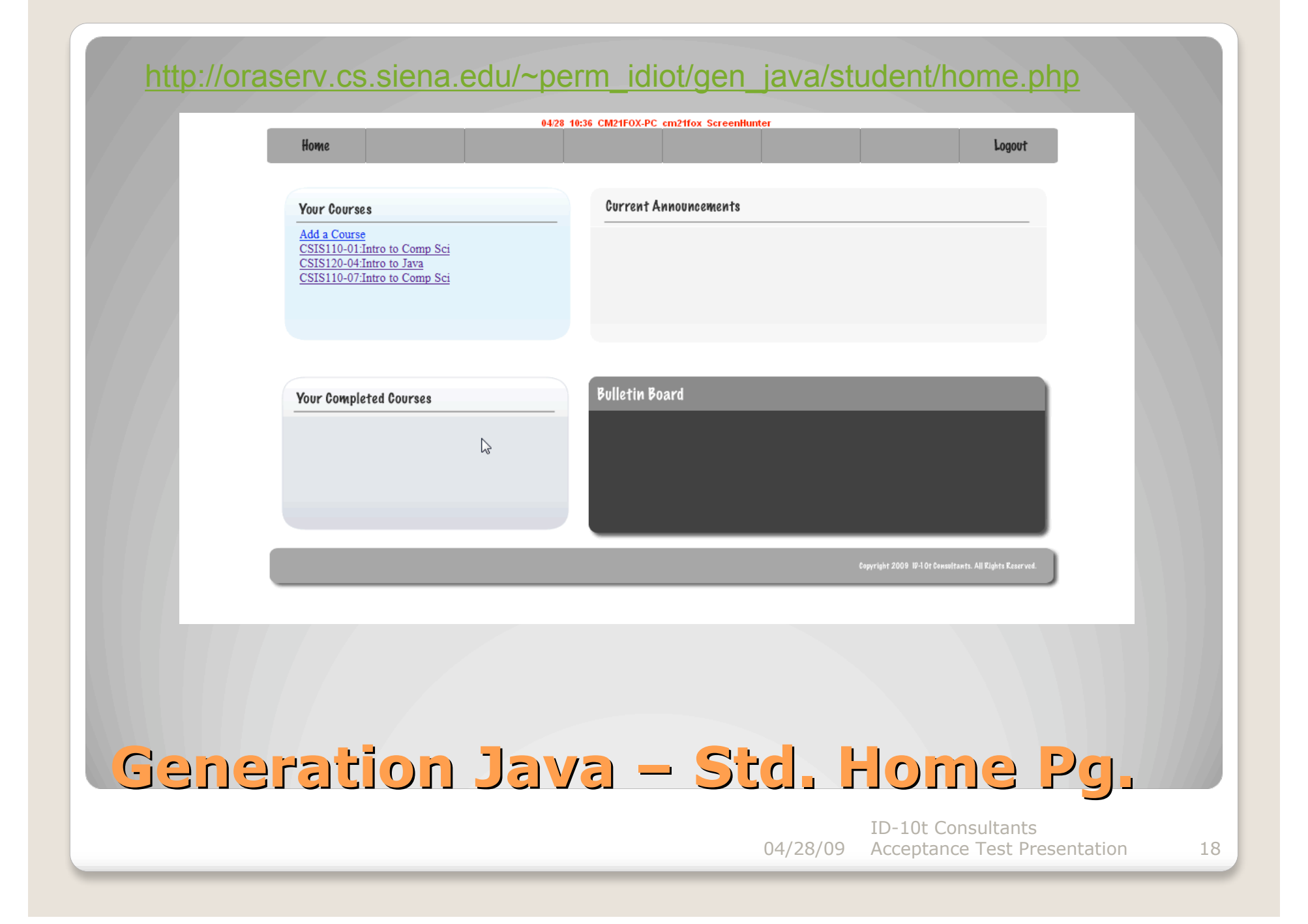

#### http://oraserv.cs.siena.edu/~perm\_idiot/gen\_java/instructor/home.php

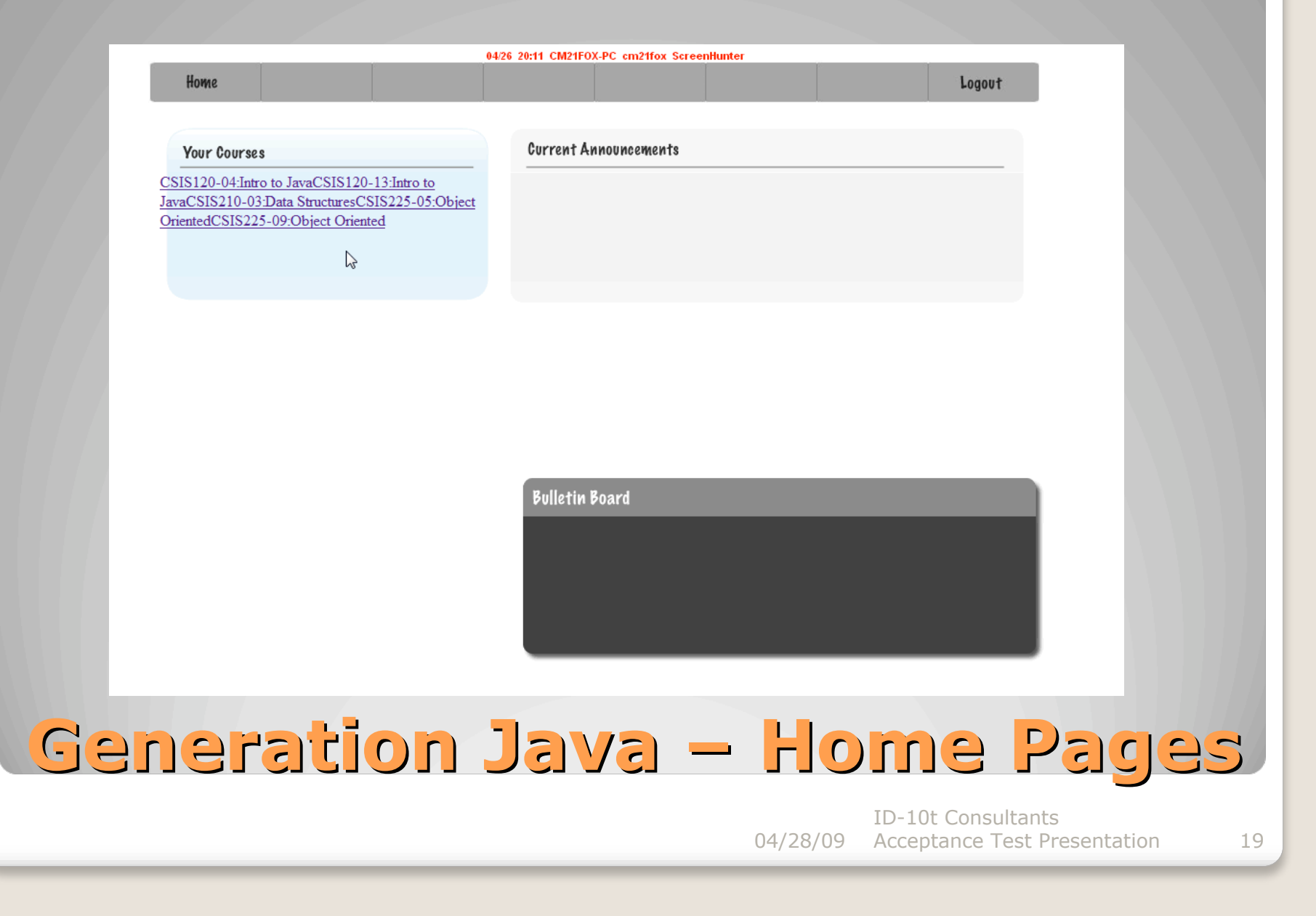

| http://ora | aserv.cs.siena.edu/~perm_idiot/gen_java/create_acct.php                                                                          |           |
|------------|----------------------------------------------------------------------------------------------------|-----------|
|            | 04/28 10:41 CM21FOX-PC cm21fox ScreenHunter                                                                                      |           |
|            | Create your Generation Java IP.<br>Complete the fields below, then click the Continue button.                                    |           |
|            | Siena College Email address username (this will be your Password (at least 8 alphanumeric Re-type your password. * characters. * |           |
|            | First Name*                                                                                                    |           |
|            | Security Question (write your own security question up Security Question Answer*<br>to 120 characters )*                         |           |
|            | * Required Field Continue Cancel & Exit                                                                                          |           |
|            | Capyright 2009 IP-10t Consultants. All Rights                                                                                    | Reserved. |
|            |                                                                                                    |           |
| Gen        | Java – Create Acct – Sto                                                                                                    |           |
|            | ID-10t Consultants<br>04/28/09 Acceptance Test Presenta                                                                          | tion 2    |

| 04/28 10:44 CM21FOX-PC cm21fox ScreenHunter |           |             |              |       |                    |        |  |  |
|---------------------------------------------|-----------|-------------|--------------|-------|--------------------|--------|--|--|
| Home                                        | Gradebook | Question    | Question Set | Pools | Manage<br>Accounts | Logout |  |  |
|                                             | User II   | ):          |              |       |                    |        |  |  |
|                                             | E-Mail:   |             |              |       |                    |        |  |  |
|                                             | Last Na   | ame:        |              |       |                    |        |  |  |
|                                             | Passwo    | rd:         |              |       |                    |        |  |  |
|                                             | Confirm   | 1 Password: | ]            |       |                    |        |  |  |
|                                             |           |             |              |       |                    |        |  |  |
|                                             | Co        | ontinue C   | ancel & Exit |       |                    |        |  |  |
|                                             |           |             |              |       |                    |        |  |  |
|                                             |           |             |              |       |                    |        |  |  |
|                                             |           |             |              |       |                    |        |  |  |
|                                             |           |             |              |       |                    |        |  |  |
|                                             |           |             |              |       |                    |        |  |  |
|                                             |           |             |              |       |                    |        |  |  |
| ¦re:                                        | ate A     | CCOU        | Int –        | Sys   | Admi               | n      |  |  |

#### http://oraserv.cs.siena.edu/~perm\_idiot/gen\_java/sys\_admin/create\_qst.php

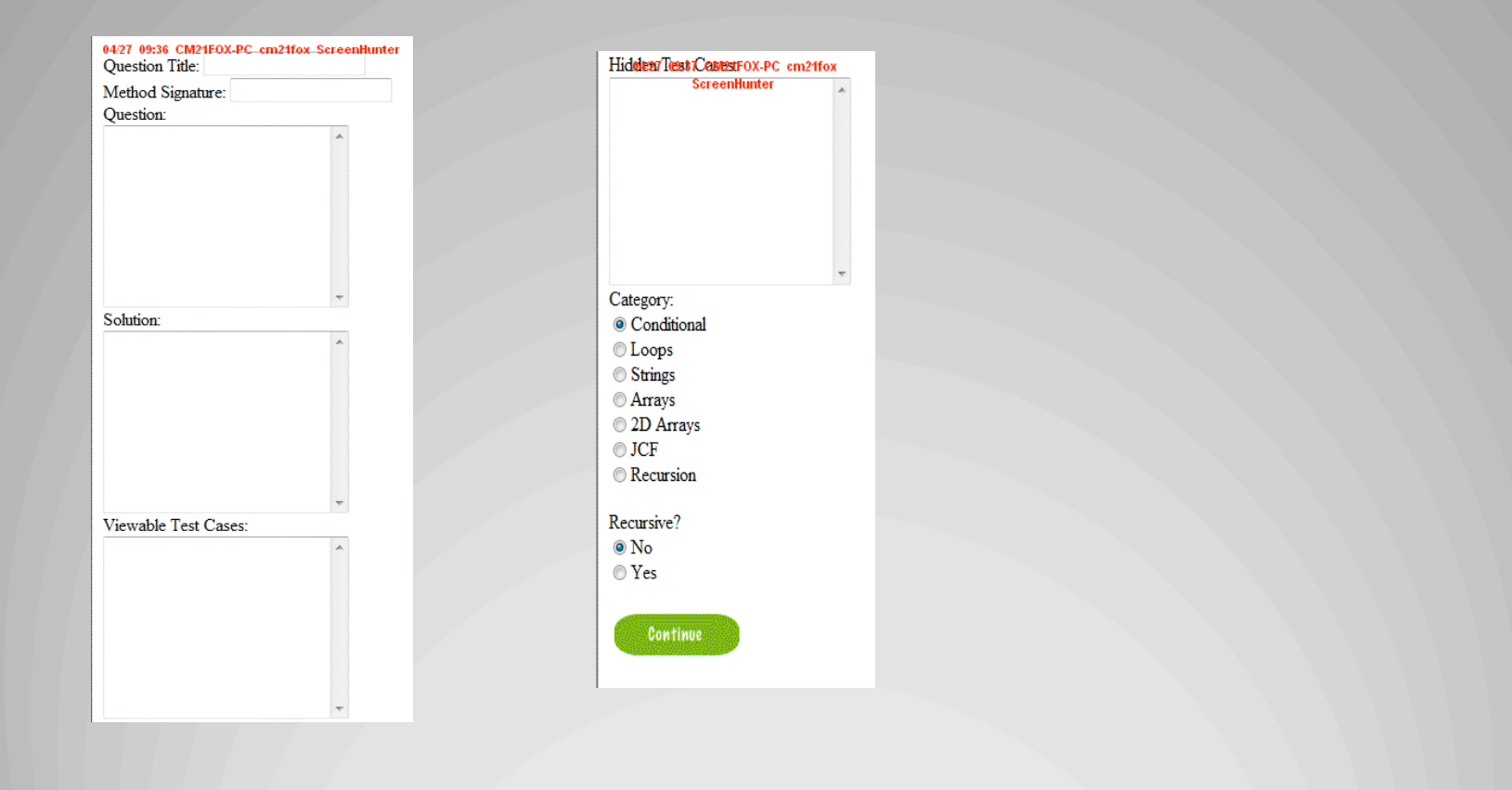

## Gen Java – Create Question

ID-10t Consultants 04/28/09 Acceptance Test Presentation

#### http://oraserv.cs.siena.edu/~perm\_idiot/gen\_java/student/answer\_qst.php

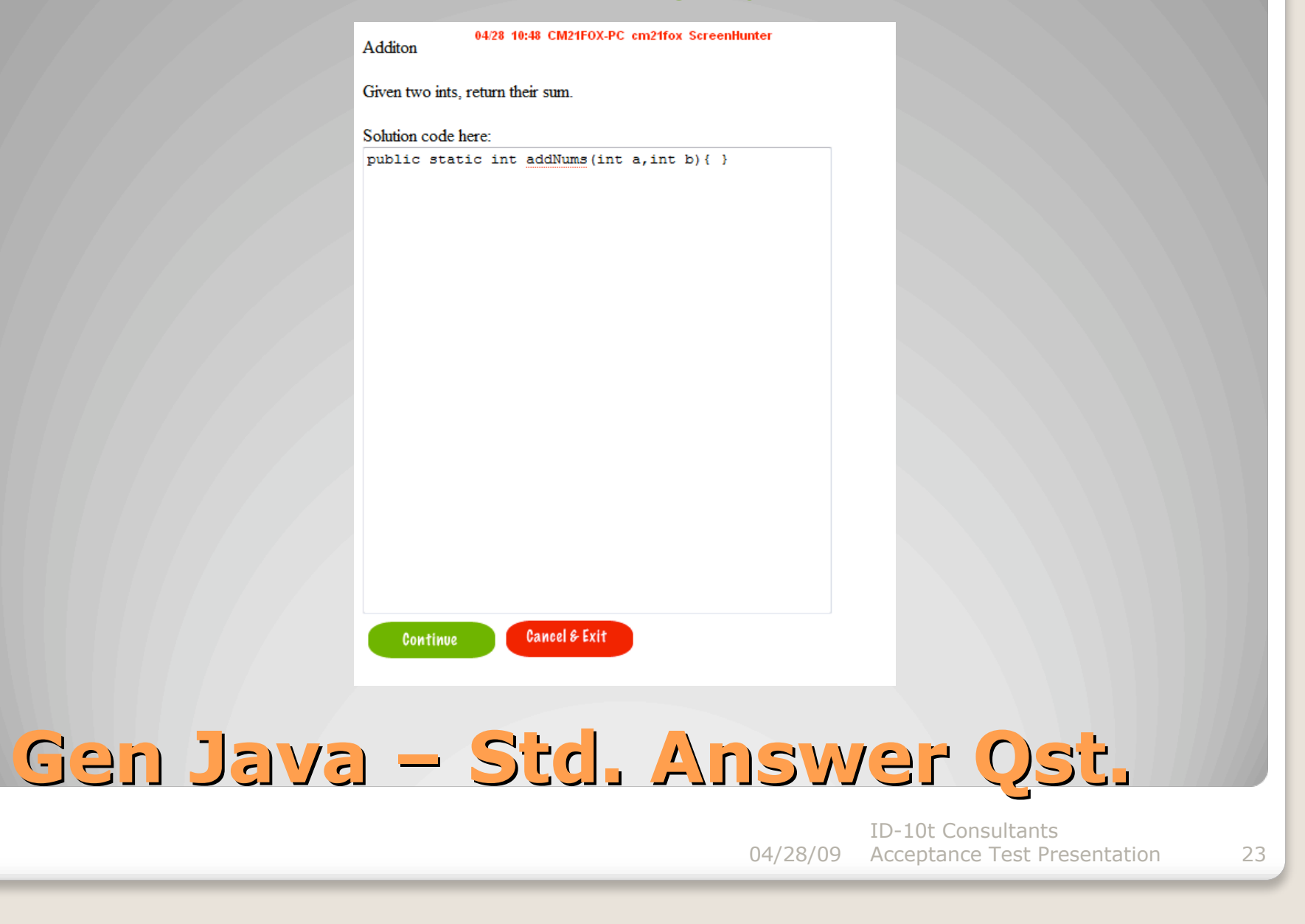

### http://oraserv.cs.siena.edu/~perm\_idiot/gen\_java/sys\_admin/create\_course.php 04/28 10:50 CM21FOX-PC cm21fox ScreenHunter Manage Accounts Gradebook Home **Question Set** Logout Question Pools Course Name: Course Number: (Example: CSIS110) Cancel & Exit Continue Create Course – Sys Admin **ID-10t** Consultants 04/28/09 Acceptance Test Presentation 24

#### http://oraserv.cs.siena.edu/~perm\_idiot/gen\_java/question/create\_qst\_set.php

| 04/28 10:54 CM21FOX-PC cm21fox ScreenHunter |                                        |                                                           |              |       |                    |        |  |  |  |
|---------------------------------------------|----------------------------------------|-----------------------------------------------------------|--------------|-------|--------------------|--------|--|--|--|
| Home                                        | Gradebook                              | Question                                                  | Question Set | Pools | Manage<br>Accounts | Logout |  |  |  |
|                                             | Questio<br>Type: F<br>Create &<br>Cane | n Set Name:<br>Practice -<br>& Add Questions<br>el & Exit |              |       |                    |        |  |  |  |

## **Create Question Set**

#### http://oraserv.cs.siena.edu/~perm\_idiot/gen\_java/question/add\_qst\_set.php

|      |                                                                                                    | 04/28 10:56 0                                                                                                    | CM21FOX-PC_cm21fox_So            | reenHunter |                    |        |
|------|----------------------------------------------------------------------------------------------------|----------------------------------------------------------------------------------------------------|----------------------------------|------------|--------------------|--------|
| Home | Gradebook                                                                                                    | Question                                                                                                    | Question Set                     | Pools      | Manage<br>Accounts | Logout |
|      | Questic<br>Add Q<br>Private<br>Filter b<br>Cond<br>Loop<br>String<br>Array<br>2D A<br>JCF<br>Recu<br>None<br>Refresh<br>The Cu<br>Questic | on Set Name: for I<br>uestions to Set Fro<br>Pool<br>y Type:<br>litional<br>os<br>gs<br>ys<br>urrays<br>rsion<br>e<br>mrent Pool Contain<br>on Name Category<br>Cancel & Exit | oops •<br>om:<br>ns:<br>/Preview |            |                    |        |

## Adding Questions to Set

ID-10t Consultants 04/28/09 Acceptance Test Presentation

| Home     Gradebook     Question     Question Set     Pools     Manage<br>Accounts     Logout       Question Set Name:     forloops     •       Add Questions to Set From:     •       Private Pool     •       Filter by Type:     •       • Conditional     •       • Loops     •       • Strings     •       • Arrays     •       • 2D Arrays     •       • JCF     •       • Refresh     •       The Current Pool Contains:     •       Question Name Category     •       The current Question Set     •       • Contains:     •       Question Name:     • |      |                                                                                                    | 04/28 10:58 CM                                                                                                    | A21FOX-PC cm21fox           | ScreenHunter |                           |
|----------------------------------------------------------------------------------------------------|------|----------------------------------------------------------------------------------------------------|----------------------------------------------------------------------------------------------------|-----------------------------|--------------|---------------------------|
| Question Set Name: for loops   Add Questions to Set From:   Private Pool   Filter by Type:   Conditional   Loops   Strings   Arrays   2D Arrays   JCF   Recursion   None   Refresh   The Current Pool Contains:   Question Name Category Preview   The current Question Set   Contains:   Question Name: Preview                                                                                                    | lome | Gradebook                                                                                                    | Question                                                                                                    | Question Set                | Pools        | Manage<br>Accounts Logout |
| Remove Add                                                                                                    |      | Questic<br>Add Q<br>Private<br>Filter b<br>©Conc<br>©Loop<br>©Strin<br>@Arrat<br>@2D A<br>@JCF<br>@Recu<br>@Nond<br>Refresh<br>The Cu<br>Questic<br>The cu<br>Contain<br>Questic | on Set Name: for lo<br>uestions to Set From<br>Pool<br>y Type:<br>ditional<br>os<br>gs<br>ys<br>urrays<br>rsion<br>e<br>mrent Pool Contains<br>on Name Category<br>frent Question Set<br>ns:<br>on Name: Preview<br>Cancel & Ex<br>Add | ops •<br>n:<br>:<br>Preview |              |                           |
|                                                                                                    |      | -                                                                                                    |                                                                                                    |                             |              | ID-10t Consultants        |

#### http://oraserv.cs.siena.edu/~perm\_idiot/gen\_java/student/edit\_acct.php

|             |           | 04/28 11:01 C      | M21FOX-PC cm21fox So | reenHunter |                    |        |
|-------------|-----------|--------------------|----------------------|------------|--------------------|--------|
| Home        | Gradebook | Question           | Question Set         | Pools      | Manage<br>Accounts | Logout |
|             | User II   | ): na13mill        |                      |            |                    |        |
|             | E-Mail:   | na13mill@siena.e   | edu                  |            |                    |        |
|             | Old Pa    | ssword:            |                      |            |                    |        |
|             | New P     | assword:           |                      |            |                    |        |
|             | Confirm   | n New Password:    |                      |            |                    |        |
|             | Current   | Security Question  | r: ?                 |            |                    |        |
|             | Current   | Security Question  | n Answer.            |            |                    |        |
|             | New S     | ecurity Question:  |                      |            |                    |        |
|             | New S     | ecurity Question A | inswer:              |            |                    |        |
|             | C         | ontinue            | ancel & Exit         |            |                    |        |
|             |           |                    |                      |            |                    |        |
|             |           |                    |                      |            |                    |        |
|             |           |                    |                      |            |                    |        |
| $^{\prime}$ |           |                    |                      | Pnr        |                    |        |
|             |           |                    |                      |            |                    |        |

ID-10t Consultants 04/28/09 Acceptance Test Presentation 28

#### http://oraserv.cs.siena.edu/~perm\_idiot/gen\_java/prg\_admin/create\_acct\_prgadm.php

| Home     Gradebook     Question     Question Set     Pools     Manage Accounts     Logout                                                                                                    |            |           | 04/28 11:14 C                            | M21F0X-PC cm21fox S | reenHunter    |                    |        |
|----------------------------------------------------------------------------------------------------|------------|-----------|------------------------------------------|---------------------|---------------|--------------------|--------|
| User ID:<br>E-Mai<br>First Name:<br>Last Name:<br>Password:<br>User Type: Istructor<br>Istudent<br>Instructor<br>Continue<br>Continue<br>Continue<br>Continue<br>Cancel & Exit                                                                                                    | Home       | Gradebook | Question                                 | Question Set        | Pools         | Manage<br>Accounts | Logout |
| <pre> B.Mail First Name: Last Name: Dessword: Confirm Password: User Type: Instructor Instructor Continue Continue Continue Cancel &amp; Exit Continue Continue Cancel &amp; Exit Continue Cancel &amp; Exit Continue Cancel &amp; Exit Continue Cancel &amp; Exit Cancel &amp; Exit C</pre>                                                                                                    |            | User ID   | ŀ                                        | ·                   |               |                    |        |
| First Name:<br>Bassword<br>Confirm Password<br>User Type: Instructor<br>Tontiwe Cancel & Exit                                                                                                    |            | E-Mail    |                                          |                     |               |                    |        |
| Last Name:<br>Password:<br>User Type: Instructor<br>Student<br>Instructor<br>Continue<br>Continue<br>Cont     |            | First Na  | me:                                      |                     |               |                    |        |
| Password<br>Confirm Password<br>User Type: Student<br>Continue<br>Continue<br>Con     |            | Last Na   | me:                                      |                     |               |                    |        |
| Confirm Password:<br>User Type: Istructor<br>Continue<br>Continue         |            | Passwo    | rđ:                                      |                     |               |                    |        |
| User Type: <u>Istuder</u><br>Continue<br>Continue |            | Confirm   | Password:                                |                     |               |                    |        |
| 'g Admin – Create User Acc<br>ID-10t Consultants                                                                                                    |            | User Ty   | rpe: Instructor<br>Student<br>Instructor | ancel & Exit        |               |                    |        |
| g Admin – Create User Acc<br>ID-10t Consultants                                                                                                    |            |           |                                          |                     |               |                    |        |
| g Admin – Create User Acc<br>ID-10t Consultants                                                                                                    |            |           |                                          |                     |               |                    |        |
| 'g Admin – Create User Acc<br>ID-10t Consultants                                                                                                    |            |           |                                          |                     |               |                    |        |
| g Admin – Create User Acc<br>ID-10t Consultants                                                                                                    |            |           |                                          |                     |               |                    |        |
| JAUIIII – GECLE USE ACC<br>ID-10t Consultants                                                                                                    |            |           |                                          | C 200               |               |                    |        |
| ID-10t Consultants                                                                                                    | <b>y /</b> |           |                                          |                     |               |                    |        |
|                                                                                                    |            |           |                                          |                     | 0.4.10.0.10.0 | ID-10t Consulta    | ants   |

#### http://oraserv.cs.siena.edu/~perm\_idiot/gen\_java/sys\_admin/create\_section.php

|      |           | 04/28 11:19 C      | M21FOX-PC cm21fox Sc | reenHunter |          |       |
|------|-----------|--------------------|----------------------|------------|----------|-------|
| Home | Gradebook | Question           | Question Set         | Pools      | Accounts | Logou |
|      | Course    | CSIS110: Intro to  | Comp Sci 👻           |            |          |       |
|      | Section   | Numer              | comp ocr +           |            |          |       |
|      | Semes     | ter: Fall 🔻 2      | 2009 -               |            |          |       |
|      | Section   | Password:          |                      |            |          |       |
|      | Instruc   | tor: Lim, Darren 👻 | •                    |            |          |       |
|      |           |                    | ancel & Exit         |            |          |       |
|      |           | ontinue            |                      |            |          |       |
|      |           |                    |                      |            |          |       |
|      |           |                    |                      |            |          |       |
|      |           |                    |                      |            |          |       |
|      |           |                    |                      |            |          |       |
|      |           |                    |                      |            |          |       |
|      |           |                    |                      |            |          |       |
|      |           |                    |                      |            |          |       |

ID-10t Consultants 04/28/09 Acceptance Test Presentation

#### http://oraserv.cs.siena.edu/~perm\_idiot/gen\_java/pool/home.php

|      |                    | 04/28 15:48 CM21       | FOX-PC cm21fe  | ox Screen | Hunte | F |                    |        |
|------|--------------------|------------------------|----------------|-----------|-------|---|--------------------|--------|
| Home | Gradebook          | Question               | Question Set   | t         | Pool  | s | Manage<br>Accounts | Logout |
|      | Publishe           | ed Pool Global Pool Co | urse Pool Priv | ate Pool  |       |   |                    |        |
|      | Filter by          | y Type:                |                |           |       |   |                    |        |
|      | Cond               | itional                |                |           |       |   |                    |        |
|      | Coop               | s                      |                |           |       |   |                    |        |
|      | String             | şs                     |                |           |       |   |                    |        |
|      | ◎Array             | /S                     |                |           |       |   |                    |        |
|      | ©2D A              | rrays                  |                |           |       |   |                    |        |
|      | ©JCF               |                        |                |           |       |   |                    |        |
|      | ©Recu              | rsion                  |                |           |       |   |                    |        |
|      | © None             | •                      |                |           |       |   |                    |        |
|      | Refresh<br>The Cur | ment Dool Contains:    |                |           |       |   |                    |        |
|      | Onestio            | n Set/Ouestion Name    | Catagory       | Draviau   | Edit  |   |                    |        |
|      |                    |                        | Calegory       | Duri      | Edit  |   |                    |        |
|      |                    | ton                    | Conditional    | Preview   | Edit  |   |                    |        |
|      | Conc               | atenation              | Strings        | Preview   | Edit  |   |                    |        |
|      | Hello              | !                      | Strings        | Preview   | Edit  |   |                    |        |
|      | ABB.               | A                      | Strings        | Preview   | Edit  |   |                    |        |
|      | make               | Pi                     | Arrays         | Preview   | Edit  |   |                    |        |
|      | Dobjec             | ts                     | Question Set   | Preview   | Edit  |   |                    |        |
|      | Test#              | £1                     | Question Set   | Preview   | Edit  |   |                    |        |
|      | Test #             | #2                     | Question Set   | Preview   | Edit  |   |                    |        |
|      | Etest #            | 3                      | Question Set   | Preview   | Edit  |   |                    |        |
|      | Cane               | el & Exit              |                |           |       |   |                    |        |

## **Generation Java - Pools**

ID-10t Consultants 04/28/09 Acceptance Test Presentation

- Introduction
- Project Overview
- Test Results
- Generation Java

### Management & Development Model

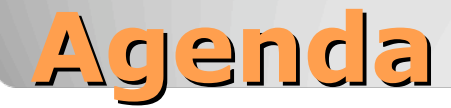

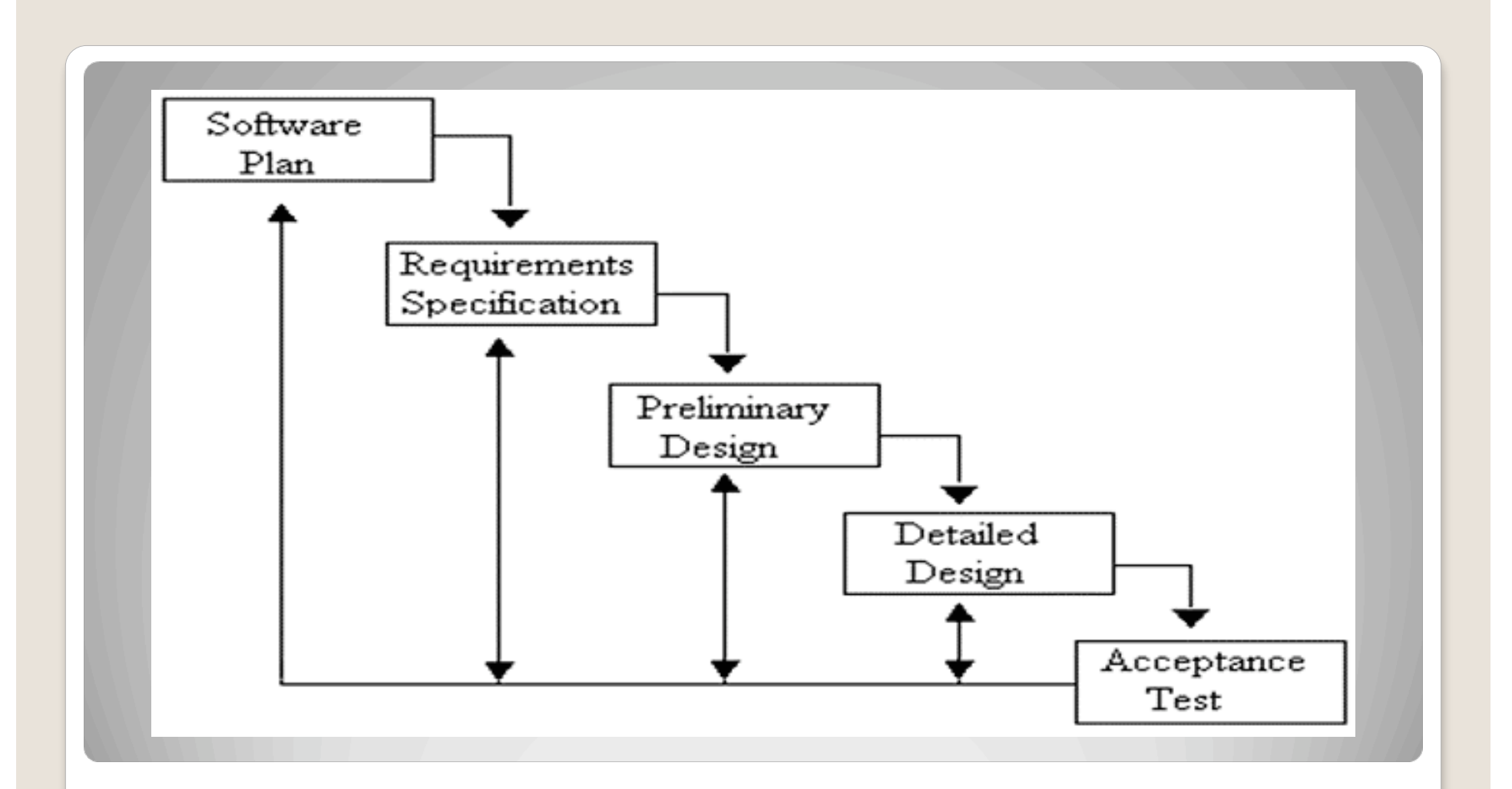

### Waterfall (Linear) Model Project Management & Development Model

ID-10t Consultants 04/28/09 Acceptance Test Presentation

## Thank You

You are Cordially Invited to the Software Engineering Party on May 4<sup>th</sup> 8 – 11pm in RB 340

> ID-10t Consultants 04/28/09 Acceptance Test Presentation

# mysql -u perm\_idiot -password=loot+nurse\_stab perm\_idiot

ID-10t Consultants 04/28/09 Acceptance Test Presentation